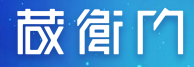

## 電子納品ガイド

# 電子納品データ出力編

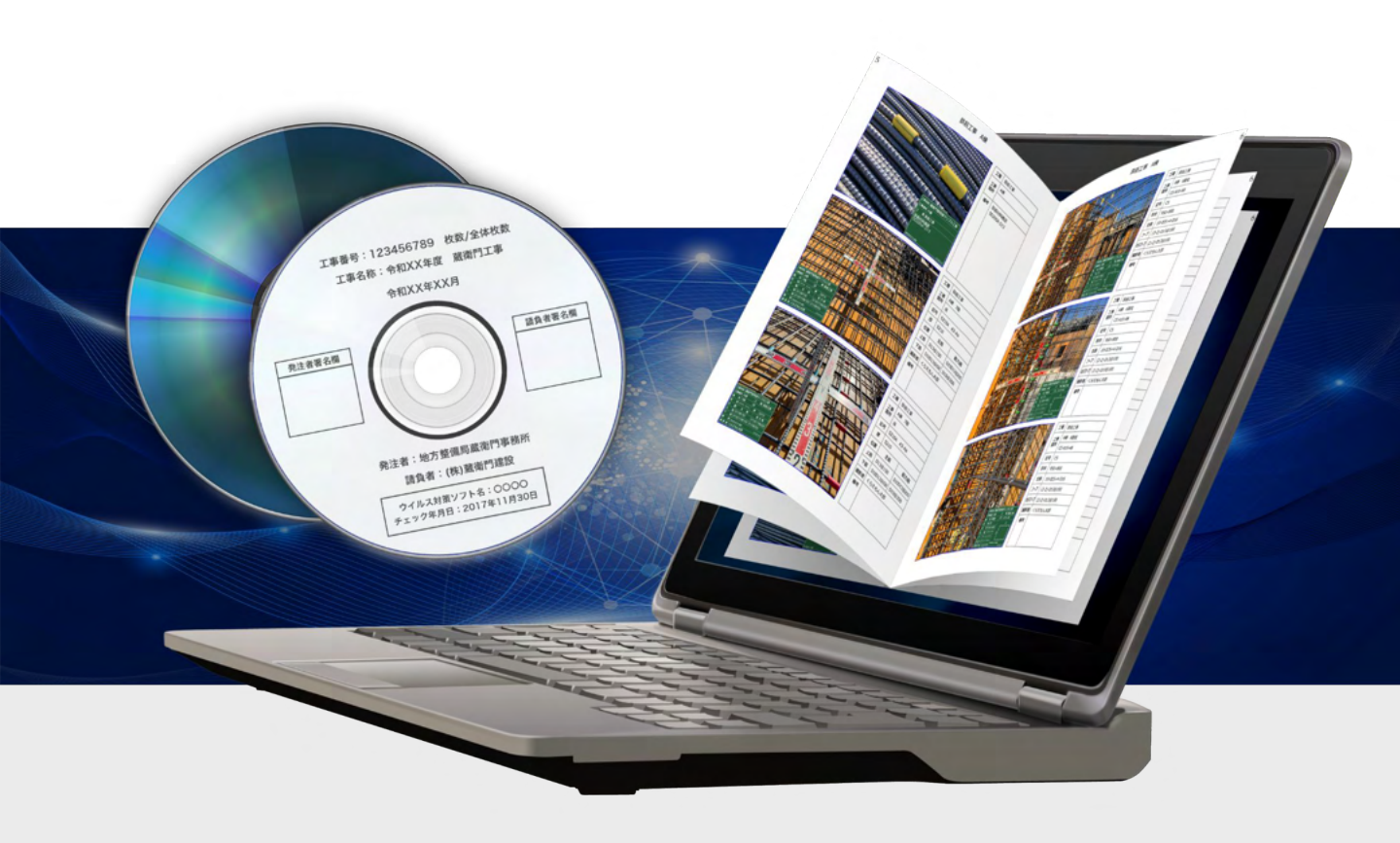

対象製品

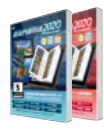

藏衛門御用達2020

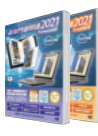

蔵衛門御用達2021

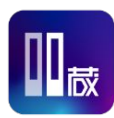

**蔵衛門御用達DX** 

『蔵衛門御用達』シリーズを使用して 電子納品データを出力する方法を徹底解説!

© LECRE Inc. All rights reserved.

## 目次

本ガイドでは、『蔵衛門御用達』で作成した[電子納品工事]を、電子納品成果物として出力する手順 を解説します。

**○1** 国交省(営繕除く)・農水省・首都高

| データの出力 | 電子納品データを出力する     | ·····P.4∼P.7          |
|--------|------------------|-----------------------|
| データの確認 | 出力した電子納品データを確認する | ·····P.8 <b>~</b> P.9 |

### 

## 03 | 困ったときは

| よくある質問 | よくある質問と回答P.16     |
|--------|-------------------|
| ご案内    | 操作方法が分からないときはP.17 |

#### ! これから[電子納品工事]を作成する方は…

#### 各電子納品作成ガイドをご確認ください。

#### ・【電子納品作成ガイド】途中で電子納品工事へ切り替え編

・【電子納品作成ガイド】最初から電子納品工事を作成編 ※準備中

本ガイドは『蔵衛門御用達DX』の画面を基準に作成しております。

基本的な操作方法はその他のバージョンも同様です。ご利用中のバージョンに置き換えて操作をお願いいたします。

電子納品データ出力編

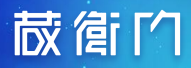

# 01

## 国交省(営繕除く)・農水省・首都高

データの出力

データの確認

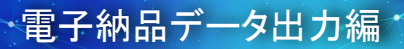

## 電子納品データを出力する

#### [国交省 営繕工事]以外

電子納品データの出力方法は、『蔵衛門御用達』の工事で設定した〈電子納品要領〉によって異なり ます。 [国交省 営繕工事] 以外を設定した場合の出力方法をご案内します。

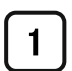

2

#### 『蔵衛門御用達』を起動する

『蔵衛門御用達』を起動します。

電子納品工事を開く

リックして、開きます。

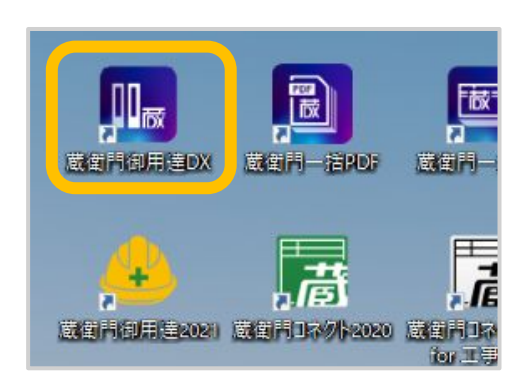

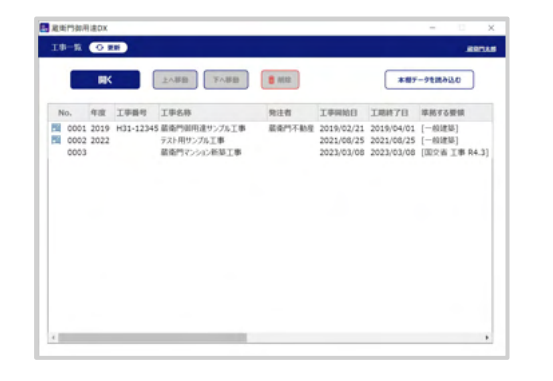

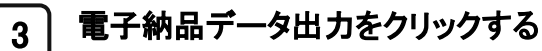

本棚ウィンドウ右上【電子納品データ出力】をク リックします。

工事一覧で該当の [電子納品工事] をダブルク

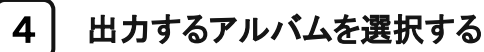

電子納品データ出力を行う対象のアルバムに チェックを入れて【次へ】をクリックします。

工事を分けている場合 工事情報の「工事番号」と「電子納品要領」が一致して いる場合は、その工事に含まれるアルバムも選択する ことができます。

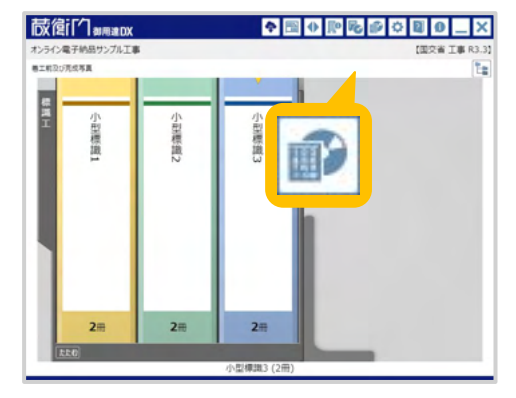

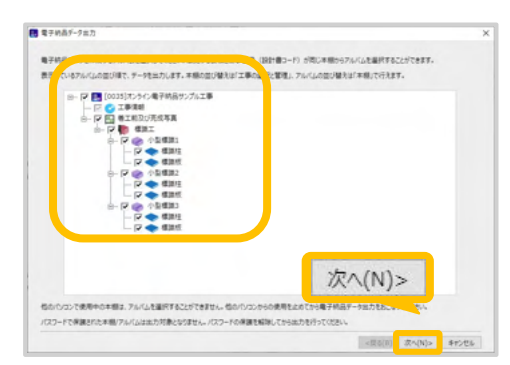

電子納品データ出力編

## 電子納品データを出力する

[国交省 営繕工事]以外

### 5 出力オプションを指定する

出力オプションを指定して、【次へ】をクリックしま す。 各設定項目の詳細は、下記をご確認ください。

| 子納品学-9由力                                                                                                    |        |
|----------------------------------------------------------------------------------------------------|--------|
| 出力オブション                                                                                                    |        |
| 開始が7月8月 1 0 おうら着子柄品する                                                                                                    |        |
| E.カレたM品データをMCCall的する<br>(電子M品データロクスを外に出力せず、Hy City Constructionへアップロードをおます)                                                                                            |        |
| 写真かくに日本語名/参考記かくに日本語名を出かする<br>(出かする場合は、アルバムに保存されているボジナルのアイル名が出かされます)                                                                                                    |        |
| 3 メイムートイドエジョナ5<br>実用電子ディングロンクシートの構成<br>本 可用管理学校の大力である。<br>一 実用管理機能もあってる<br>一 実用管理機能もあってる<br>の実用管理機能もあってる<br>の実用を引きます。(株式の株式から)<br>株式の株式のようにはなったまでの大力の低い低いのよう。<br>満分した。 | REEN   |
| <ul> <li>○ 箱子中島ダータ出力後、プラウザを起転して後回する</li> <li>○ 菌用ワイルを出力しない(確認用にONL27 たんわみが成する場合に指定します)</li> <li>ご SNS27 (かん3PGに変換する</li> </ul>                                         | 次へ(N)> |
|                                                                                                    |        |

| 設定項目                             | 説明                                                                                                    |
|----------------------------------|----------------------------------------------------------------------------------------------------|
| 開始メディア番 <del>号</del>             | 工事写真を含む電子納品データが複数の媒体に分かれる場合、工事写真を保存<br>する媒体の番号を指定します。<br>※オンライン電子納品する場合は開始メディア番号が使用できなくなります                                                                                                |
| <b>オンライン電子納品</b><br>(蔵衛門御用達DXのみ) | オンライン電子納品を行う際に、指定します。                                                                                                    |
| <b>MCC連携する</b><br>(蔵衛門御用達DXのみ)   | オンライン電子納品するにチェックを入れると、アクティブになります。<br>My City Constructionへアップロードしたい場合に指定します。                                                                                                    |
| ファイル日本語名                         | 写真及び参考図の日本語名をPHOTO.XMLに出力するか指定します。指定した場<br>合は、アルバムに保存されているオリジナルのファイル名を出力します。                                                                                                    |
| スタイルシートの出力                       | PHOTO.XMLに記録されている写真管理情報を見やすくするためのスタイルシート<br>を出力します。<br>※現在はInternet Explorerの提供終了により、PHOTO.XMLをブラウザで表示することが<br>できません。Microsoft Edgeの「 <u>IEモード</u> 」に設定することでPHOTO.XMLを開くことができ<br>る場合があります。 |
| 画像ファイルの出力有無                      | 出力先に写真と参考図を作成しません。<br>最終的な納品データを作成する前に、XMLファイルのみ作成して確認したい場合<br>に指定します。                                                                                                    |
| SVGファイルをJPGへ変換<br>(蔵衛門御用達2021以降) | データ出力時にSVGファイルをJPGファイルへ変換します。                                                                                                    |

※電子納品支援ツール、他の電子納品ソフトに連携:本機能の提供は終了しました。 (蔵衛門御用達2020のみ)

6

## 電子納品データを出力する

[国交省 営繕工事]以外

電子納品データの内容を確認する

出力する電子納品データの内容を確認する画面 が表示されます。 内容を確認して【次へ】をクリックします。

登録した工事情報・工事写真情報にエラーがある場合は エラー情報が表示されます。問題がある場合は一度キャ ンセルをしてから修正を行ってください。

「<u>電子納品サポートページ</u>」にて、多数のエラー 情報を掲載しておりますので、ご確認ください。

| <b>察德福祉/工事福祉</b>                                                                                                    |                                        |                                                                                                    |
|----------------------------------------------------------------------------------------------------|----------------------------------------|----------------------------------------------------------------------------------------------------|
| *****                                                                                                    | 工事情報にエラーがあります。工事情報を確認してCEOい。           | -                                                                                                    |
| 本拠する要領                                                                                                    | 同主交送谷 工事完成灵囊中电子纳马等要被 H26.3版            |                                                                                                    |
| 京楼管理項目                                                                                                    |                                        |                                                                                                    |
| 盖能信服                                                                                                    |                                        |                                                                                                    |
| 這用要放益率                                                                                                    | 主,将-201603-01                          |                                                                                                    |
| 写真フォルタ名                                                                                                    | PHOTO                                  |                                                                                                    |
| 工事件名符                                                                                                    |                                        |                                                                                                    |
| 光泽年度                                                                                                    | 2918                                   |                                                                                                    |
| 工事長号                                                                                                    | 1234                                   |                                                                                                    |
| 工事名称                                                                                                    | 満進門マンション公園工事                           |                                                                                                    |
| 工事実績システム登録者の                                                                                                    | ***必須入力法目です***                         |                                                                                                    |
| 工業分野                                                                                                    | ***必须入力项目です***                         |                                                                                                    |
| 工事見優                                                                                                    | ***必须人力項目です***                         |                                                                                                    |
| 1.6                                                                                                    | ***ØRADERTF***                         |                                                                                                    |
| 工法型式                                                                                                    | ***必须人力误量(****                         |                                                                                                    |
| 11-0-11                                                                                                    | * * * 必須人力項目です * * *                   |                                                                                                    |
| CENT                                                                                                    | ***@RA70enty***                        |                                                                                                    |
| 工業開始日                                                                                                    | 2018-05-02                             |                                                                                                    |
| T A CON                                                                                                    | 2018-07-02                             |                                                                                                    |
| IN DIVENC                                                                                                    |                                        |                                                                                                    |
| 0.005                                                                                                    | 02                                     |                                                                                                    |
| The second second secon | ou .                                   |                                                                                                    |
| Wald Districtor                                                                                                    | ************************************** |                                                                                                    |
| <b>第111日日日日日日</b> 日日日日日日日日日日日日日日日日日日日日日日日日日日日日                                                                                                    | ******                                 |                                                                                                    |
| D. STOP WITH GROOM                                                                                                    | ********                               |                                                                                                    |
| <b>电相信器运行延</b> 度                                                                                                    | <ul> <li>・・必須入力法目です・・・</li> </ul>      |                                                                                                    |
| 15-12119-16                                                                                                    |                                        |                                                                                                    |
| 就说之母.                                                                                                    |                                        |                                                                                                    |
| 会注意1246                                                                                                    |                                        |                                                                                                    |
| · 网络卡卡·大分型                                                                                                    | * * * 必須入力環目です * * *                   |                                                                                                    |
| 教注者-中分期                                                                                                    | ***必須入力垣目でF***                         |                                                                                                    |
| 费注志:小分期                                                                                                    | ***必須入力活用です***                         | and the second second se |
| 月注水3-1                                                                                                    | 27A(N)                                 | >                                                                                                    |
|                                                                                                    | W. du                                  | -                                                                                                    |

### 7 写真情報の内容を確認する

出力する写真情報の内容を確認する画面が表示 されます。

内容を確認して【次へ】をクリックします。

| 2576番号    | 写在力位来        | 写真-大分型      | 写古区分            | 116         | 1E701     | 8831           | 写売3/66 参          | • |
|-----------|--------------|-------------|-----------------|-------------|-----------|----------------|-------------------|---|
| 0000001   | P0000001.JPG | 15          | 康工获资零点          | 防護後三        | 時間防護州工    | ガードバイブ         | サンプル写真26 :        |   |
| 0000002   | P0000002.JPG | 工事          | 庙工秋说写真          | 防護模工        | 將側防護相工    | ガードバイブ         | サンプル5 東27 :       |   |
| 0000003   | P0000003.JPG | T#          | 重工权民写真          | 防護標準        | 的律师过程工    | ガードバイブ         | サンブル/写真28 1       |   |
| 0000004   | P0000004.JPG | 15          | 唐工获汽零点          | 防護使工        | 的侧防器卅工    | ガードバイブ         | サンプル写真29 :        |   |
| 0000005   | P0000005JPG  | 工事          | 庙工秋梁写真          | 防護領工        | 路侧防護肝工    | ガードバイブ         | サンブル写真30 :        |   |
| 0000006   | P0000006JPG  | T#          | 面工权近写真          | 防護衛工        | 路侧防治相工    | ガードバイブ         | サンブル写真31 (        |   |
| 0000007   | P0000007.JPG | 13          | 應工状況零点          | 防護衛工        | 釣側防護府工    | ガードバイブ         | <b>サンプル写真32 :</b> |   |
| 8000000   | P0000006JPG  | 工事          | 压工状流写真          | 防護模工        | 時側防護用工    | ガードバイブ         | サンプル写真33 :        |   |
| 00000009  | P0000009.JPG | T#          | <b>由</b> T 积泥写真 | 防護標下        | 路側防滑相工    | ガードバイブ         | サンブル写真45 1        |   |
| 0100000   | P0000010.JPG | <b>Ξ</b> .2 | 出来形態確容真         | 适购付属商设工     | ケーブル配管エ   | パンドホール         | サンプル写真39 :        |   |
| 0000011   | P0000011JPG  | 工事          | 出来即管理写真         | 通路付属施設工     | ケーブルを増工   | ハンドホール         | サンプル写真語:          |   |
| 0000012   | P0000012JPG  | 工事          | 出来形管理写真         | 這時付其由設T     | MARGIT.   | 周朝任基礎          | サンフルを実47 1        |   |
| 0000013   | P0000013.JPG | TΦ          | 出来形管理写真         | COMT.       | 小型标识工     | 行其任            | サンブル写真34 1        |   |
| 0000014   | P0000014JPG  | 工节          | 出来形著理写真         | 物理工         | 小型標題工     | 標識性            | サンプル写真46 :        |   |
| 0000015   | P0000015JPG  | 工事          | 出来形写理写真         | 傳過工         | 大学傳過工     | 律会不得           | サンフルを責任3 1        |   |
| 0000016   | P0000016JPG  | т.          | 出来用包裡平真         | 194T        | 大型保護工     | 127915         | サンブル写真44 1        |   |
| 0000017   | P0000017.JPG | 17          | 出来即管理写真         | 物加工         | 大量管理工     | 標識品段           | サンプル年代57 :        |   |
| 8100000   | P0000018JPG  | 工事          | 出来形写理写真         | 傳改工         | 大平傳講工     | 片物傳播性          | サンフル写真41 :        |   |
| 0000019   | P0000019JPG  | T.4         | 出来形型種写真         | IGAT.       | 大型保護工     | 片语情道社          | サンブル写真42 1        |   |
| 000002.40 | POCODO2DJPG  | 13          | 出来形著種專品         | 防護後二        | 防護州長和工    | コンクリート         | サンプル零点21 :        |   |
| 0000021   | P0000021JPG  | 工事          | 出来即管理写真         | 防護領工        | 阿止相工      | 立入防止相          | サンブル写真36 1        |   |
| 0000022   | P0000022.JPG | τ.#         | 出来形凹種写真         | 防護権圧        | 防止相工      | 立入防止相          | サンフル年業37 1        |   |
| 0000023   | P0000023.JPG | 15          | 出来形管理存在         | 防護律工        | 防止樹工      | 立入防止相          | 927%等品48 :        |   |
| 0000024   | P0000024.JPG | 工事          | 出来形实理写真         | 阿課後工        | 移用活動計工    | 29-80017       | サンプル小学用10 :       |   |
| 0000025   | P0000025JPG  | т.          | 出来形管理写真         | 5) 建植工      | 路德国历港州工   | 为-下八17         | サンフルを買11 1        |   |
| 0000076   | P0000076.JPG | 1.5         | 出来形響種奉真         | 防護使工        | 約個防盜卅工    | 划-FR17         | サンプル写真12 1        |   |
| 0000027   | P0000027JPG  | 12          | 国来印度理写具         | 阿姨他上        | 彩視防護性工    | 20-10/17       | 9271/6元13 :       |   |
| 0000028   | P0000028JPG  | T.#         | 出来形官理写真         | 5) HE SECT. | 科理目()理想[工 | 29-15/017      | 9271/5萬14 1       |   |
| 0000024   | b000005a1b0  | 14          | 出来形管理存真         | 防護理工        | 和相助品件工    | 39-1-17017     | 9278-年以15 1       |   |
| 0000030   | PODDDDDDJPG  | 12          | 出来均害理称的         | 対決性上        | 时间防御什工    | 79-1-0.017     | 99996452423       |   |
| 0000031   | P0000031JPG  | 工業          | 出来形容理写真         | 50 H# 580.T | 許信則,體引工   | 39-15/017      | サンフル5月24 1        |   |
| 0000032   | P0000032.JPG | 1.0         | 出来形管模夺真         | 行中道路工       | アスファルト調要工 | 中間道            | サンフル写真53 1        |   |
| 0000033   | POCODOBSJPG  | 1.12        | 出来沙害種專門         | 河中通路工       | 18.0      |                | -45/150           |   |
| 0000034   | P0000034JPG  | 1.          | 国来市省理与真         | 行来讲講工       | X17 .     | 7 . ( . 1) .   | 97652             | 4 |
| ¢         |              |             |                 |             | 1)        | $(\Lambda(N))$ | > ,               |   |
|           |              |             |                 |             | 100       | · · · · ·      |                   |   |

| フォルダ  | C:VUsers¥I | ・ Je ¥Desktop¥電子納品データ |    | 91 |
|-------|------------|-----------------------|----|----|
| 分割サイズ | 600        | мв                    |    |    |
|       |            |                       | 参照 | Ę  |
|       |            |                       |    |    |

#### 8 出力先のフォルダを選択する

【参照】をクリックして、出力先のフォルダを選択 します。

必ず空のフォルダを指定してください。

10

## 電子納品データを出力する

### [国交省 営繕工事]以外

### 9 分割サイズを入力する

電子納品データを格納する電子媒体の容 量に合わせて分割サイズを入力し、【次 へ】をクリックします。

※CD-Rは600MB、DVD-Rは4000MBを目安に設 定してください。

| 出力先7九  | ルタと分割サイスを推    | ELCCERN.                |     |    |  |
|--------|---------------|-------------------------|-----|----|--|
| 741149 | CNUsersNI *** | ¥Desktop¥電子結晶データ        |     | 参照 |  |
| 分割サイズ  | 600 N         |                         |     |    |  |
|        |               |                         |     |    |  |
|        |               | 分割サイズ                   | 600 | MB |  |
|        |               | 2222                    |     |    |  |
|        |               |                         |     |    |  |
|        |               | Electronic and a second |     | 2  |  |
|        |               | — 次へ(N)>                |     |    |  |

| 電子納品データの出力内容を確認する  |  |
|--------------------|--|
| 電子納品データの出力内容を確認する画 |  |

面が表示されます。 内容を確認して【完了】をクリック します。

| RANTTH TH      | 87-75-97 + 4                                             |   |
|----------------|----------------------------------------------------------|---|
|                |                                                          |   |
| anrows.        | 同于完造者 工事完成又重大者了纳热等要把(408.355)                            |   |
| <b>WITCHER</b> | ■ 国土支援市 デジタル市内兼理指導林準(H28.5級)                             |   |
| 山力売と方法         | 9年にフォルダへ北方する<br>CSUGentFFC-6228Deektoor電子第2世ータ<br>600 MB |   |
| ふたオプション        | 副誌AF(P当ち::<br>スタイルント村では刀手る<br>スタイルントを告め:「当ら開注す約歳後のする     |   |
|                |                                                          |   |
|                |                                                          |   |
|                |                                                          |   |
| 16後の見作業の表      | よび電子構造データの位力量により、処理に数分~数十分なかる取合があります。                    |   |
| CC#92-9823     | JPN.84.757時かくとうい。                                        |   |
|                |                                                          |   |
|                |                                                          |   |
|                | 完了                                                       |   |
|                |                                                          |   |
|                |                                                          | - |

### 11 電子納品データの出力が完了

電子納品データの出力を完了すると完了 メッセージが表示されるので【OK】をクリック します。

※エラーがある場合 「警告」メッセージが表示されます。【はい】をクリッ クすると、エラーの内容が テキストファイルとして 表示されます。

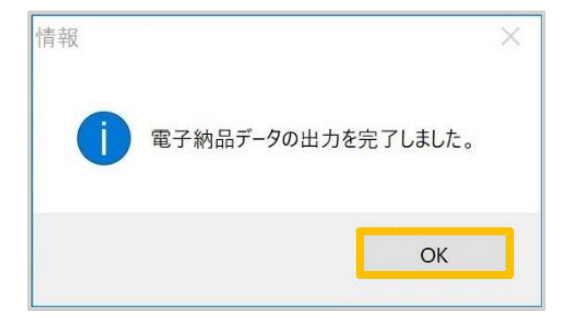

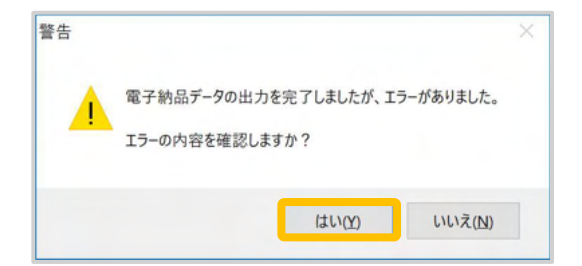

## 出力した電子納品データを確認する

#### [国交省 営繕工事]以外

出力される電子納品データは『蔵衛門御用達』の工事で設定した〈電子納品要領〉によって異なりま す。 [国交省 営繕工事] 以外を設定した場合に出力される電子納品データを紹介します。

#### 電子納品成果物を確認する

指定した場所に「DISK」フォルダ(電子納品デー タ)と「信憑性チェック結果」のCSVファイルが作成 されます。

※電子納品要領・基準に従い、出力された電子納品デー タをCD-R/DVD-Rなどの電子媒体に書き込んでください。

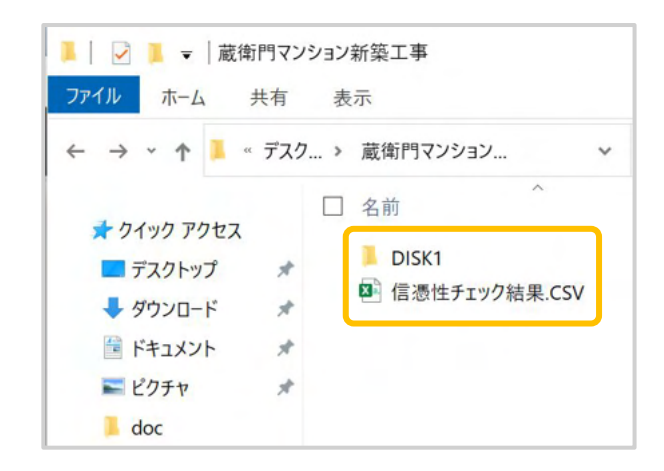

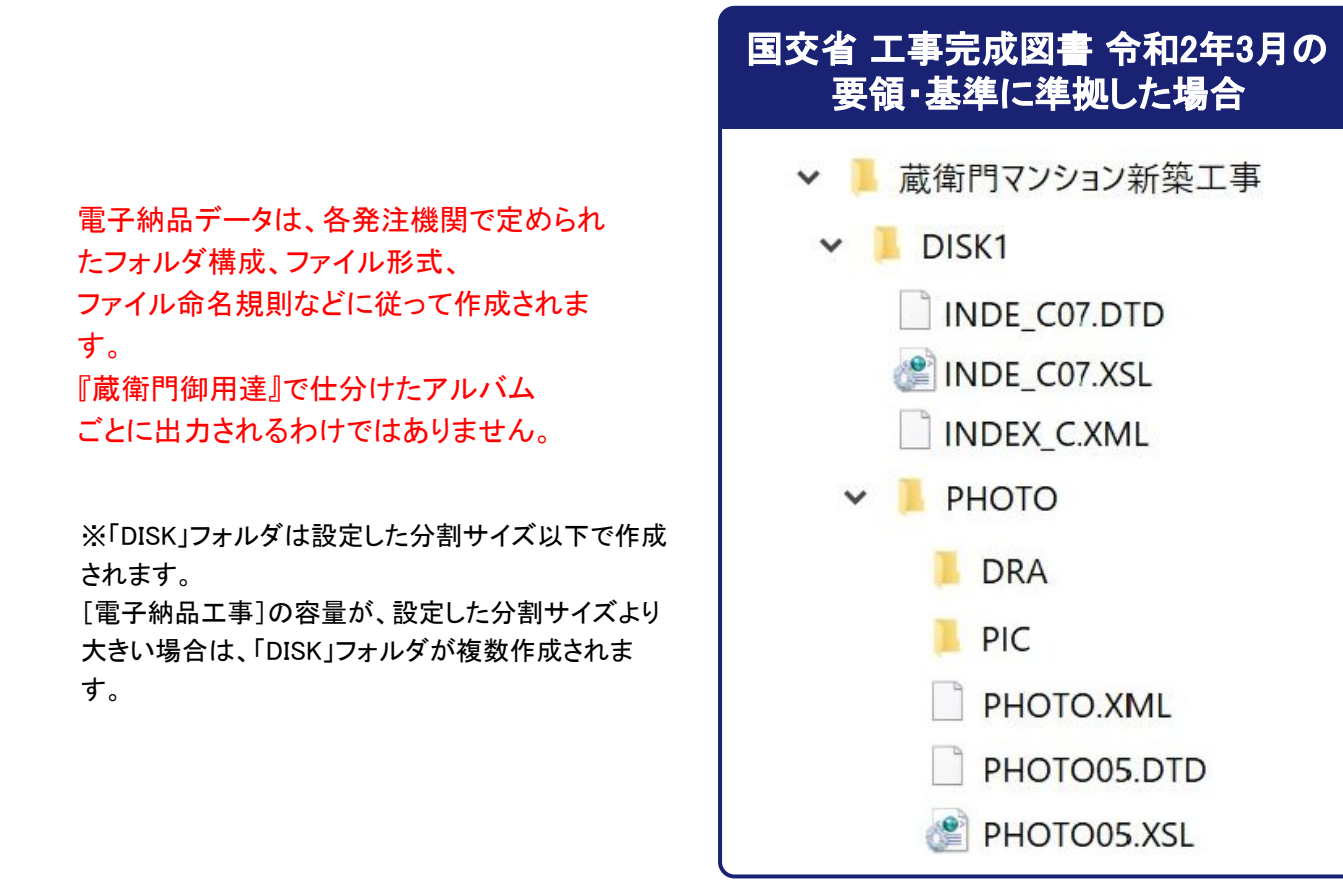

## 出力した電子納品データを確認する

各要領 共通

電子納品データと一緒に、「信憑性チェック結果」のCSVファイルが出力されます。 本ファイルは[国交省 営繕工事]以外および、[国交省 営繕工事]どちらにも出力されます。

#### 信憑性チェック結果のCSVファイルを確認する

CSVファイルを開くと簡易的な信憑性チェック結果を確認できます。

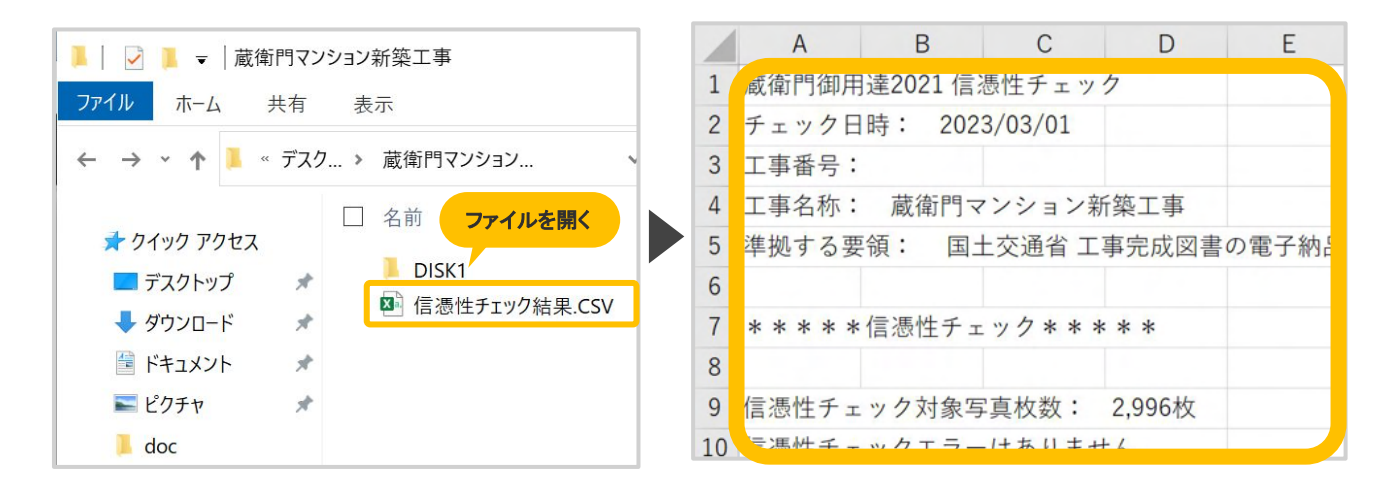

#### 信憑性チェック結果のCSVファイルとは?

『蔵衛門Pad』をはじめとする電子小黒板アプリで撮影された写真について、 "撮影後に修正や加工されていないかを確認した結果" が書き出されたファイルです。

納品前のセルフチェックや、発注者へ写真の信憑性を保証するための、証明書としてご活用い ただけます。

より詳しい信憑性チェック結果が必要な場合は <u>信憑性チェックツール完全ガイド</u>の P6~P9をご確認ください。

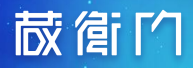

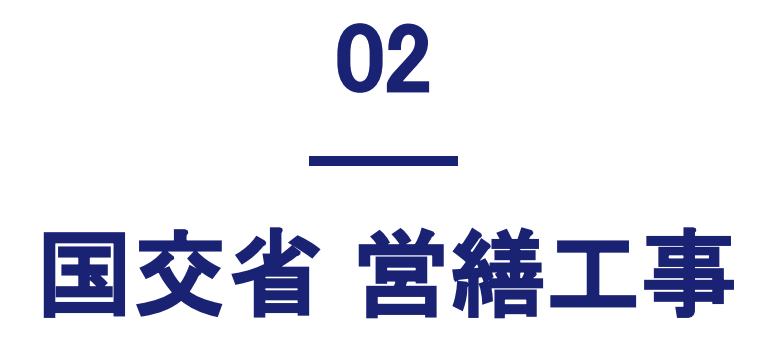

データの出力

データの確認

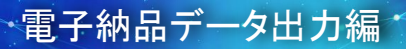

### 国交省 営繕工事

## 電子納品データを出力する

#### [国交省 営繕工事]

電子納品データの出力方法は、『蔵衛門御用達』の工事で設定した〈電子納品要領〉によって異なり ます。[国交省 営繕工事]を設定した場合の出力方法をご案内します。

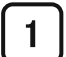

2

#### 『蔵衛門御用達』を起動する

『蔵衛門御用達』を起動します。

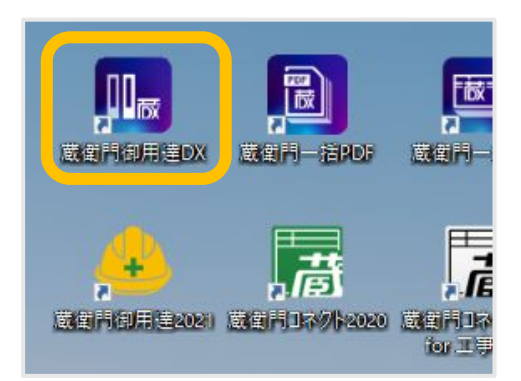

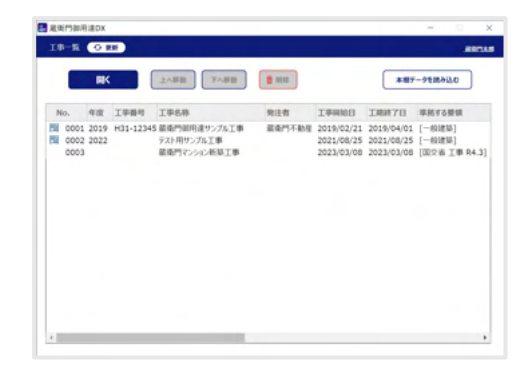

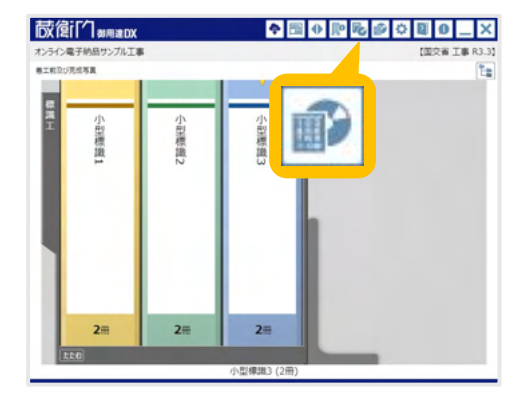

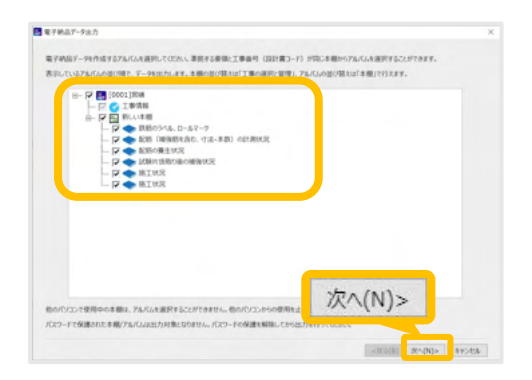

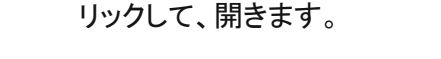

電子納品工事を開く

### 3 電子納品データ出力をクリックする

本棚ウィンドウ右上【電子納品データ出力】をク リックします。

工事一覧で該当の [電子納品工事] をダブルク

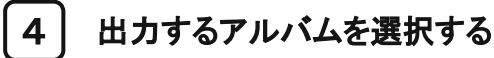

電子納品データ出力を行う対象のアルバムに チェックを入れて【次へ】をクリックします。

電子納品データ出力編

### **蔵衛**们

5

## 電子納品データを出力する

画像ファイル名を選択する

「出力する画像ファイル名」を選択して 【次へ】をクリックしてください。

重複するファイル名が存在する場合は、 自動的に「ファイル名を連番でつけ直す」が 選択されます。

各設定項目の詳細は、下記の表をご確認ください。

| 設定項目                             | 説明                                                                      |
|----------------------------------|-------------------------------------------------------------------------|
| ファイル名を連番でつけ直す                    | 画像のファイル名を連番でつけ直したい場合に指定します。<br>指定すると、nnnnnnn:0000001~9999999の連番でつけ直します。 |
| ファイル名を変更しない                      | 画像のファイル名を変更しない場合に指定します。<br>指定すると、アルバムに登録されているファイル名を使用します。               |
| SVGファイルをJPGへ変換<br>(蔵衛門御用達2021以降) | データ出力時にSVGファイルをJPGファイルへ変換します。                                           |

出力先のフォルダを選択する 【参照】をクリックして、出力先のフォルダを選択し ます。

必ず空のフォルダを指定してください。

| 45.7 | C.YUsersWPC-7994Deidtap#星星門22/sp2-改成工事 |    |
|------|----------------------------------------|----|
|      |                                        | 参照 |
|      |                                        |    |

6

#### [国交省 営繕工事]

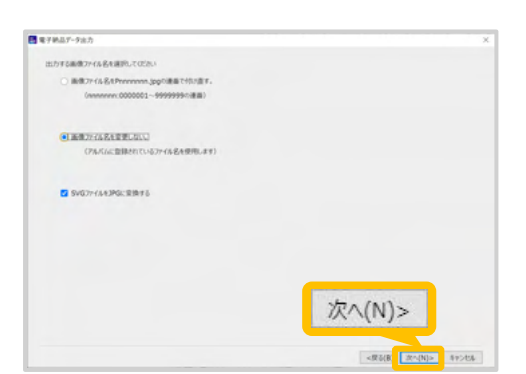

### **蔵衛**们

## 電子納品データを出力する

7

電子納品データの出力内容を確認する

電子納品データの出力内容を確認する画面 が表示されます。

内容を確認して【完了】をクリックします。

| 準然する要領    | 国土交通首 的林王拳写真撮影要结(小和3年后)                                 |
|-----------|---------------------------------------------------------|
| 単純する写真基準  | 国土交通省 怒峰王寧写真撮影要镇(小和3年度)                                 |
| 出力用止方法    | 指定7x86年A出力FF各<br>C:FUpersHPC-7999VDesktop米最後門7>3/3公務核工事 |
| 出力オプション   | 画像ファイル名を定要しない。                                          |
|           |                                                         |
|           |                                                         |
|           |                                                         |
|           |                                                         |
|           |                                                         |
|           |                                                         |
| の市場の時代にある | (#87-908:5#5.20. 895:399 . 完了                           |
|           |                                                         |

### 8 電子納品データの出力が完了

電子納品データの出力を完了すると 完了メッセージが表示されるので【OK】 をクリックします。

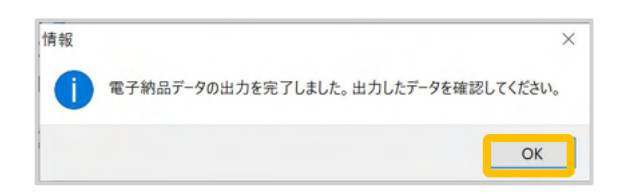

※エラーがある場合 「警告」メッセージが表示されます。【はい】をクリッ クすると、エラーの内容が テキストファイルとして 表示されます。

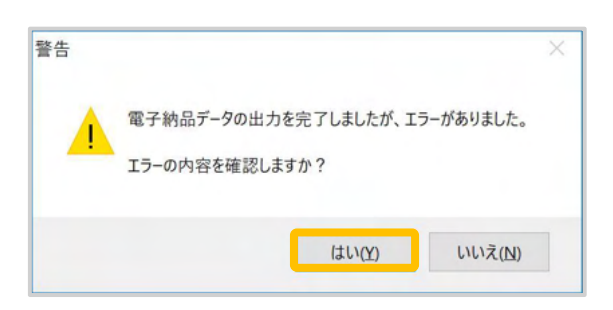

## 出力した電子納品データを確認する

[国交省 営繕工事]

電子納品要領が営繕工事の場合に出力される電子納品データをご案内いたします。

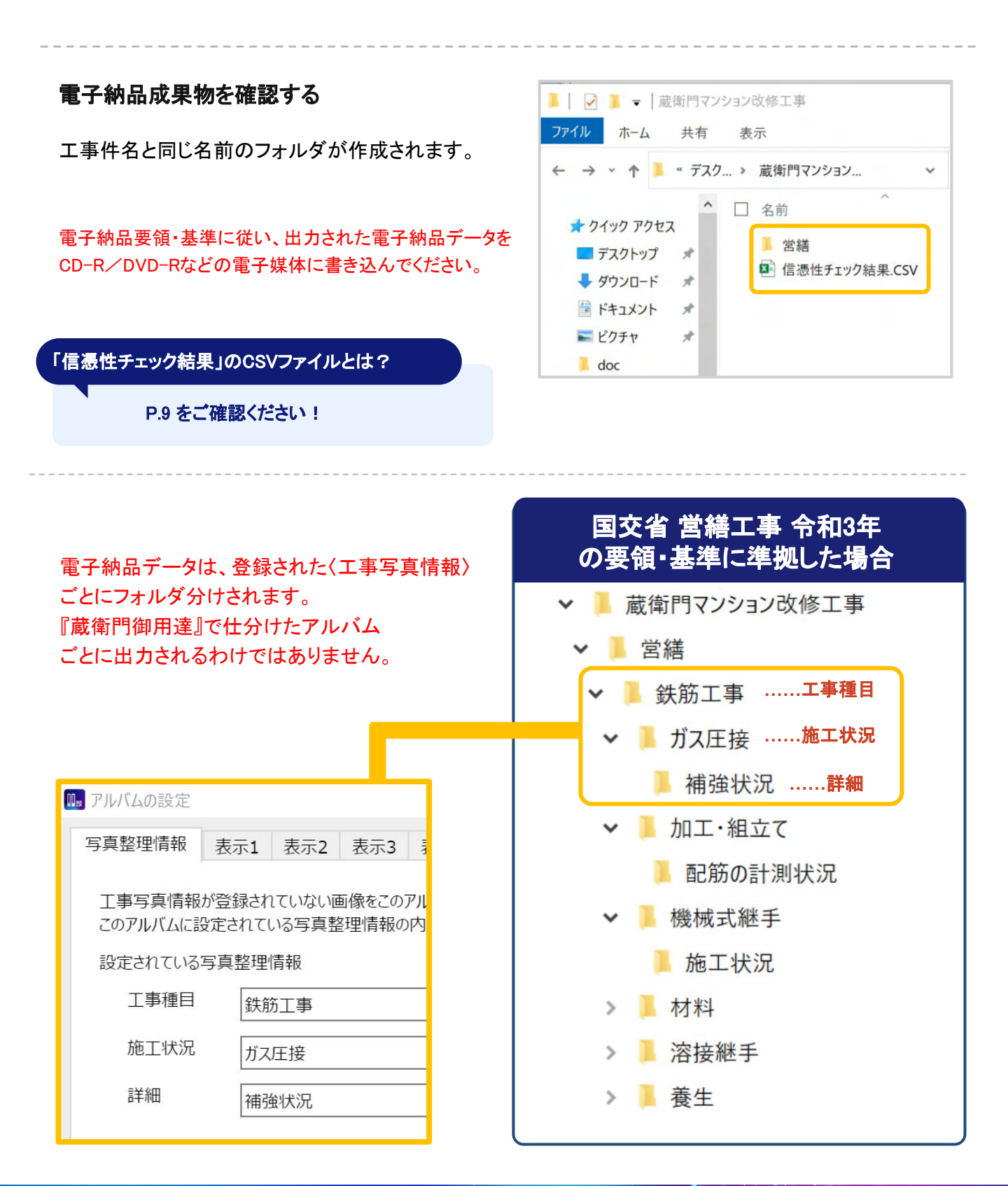

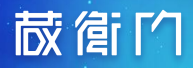

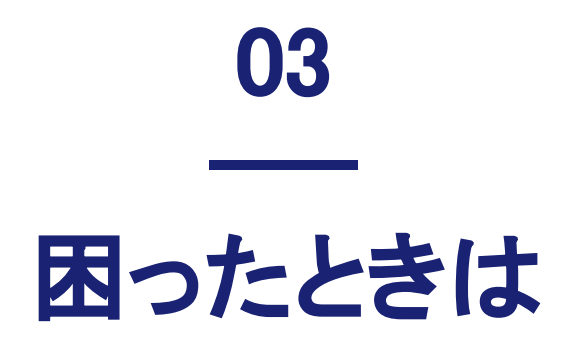

よくある質問

よくある質問と回答 ·····P.16

ご案内

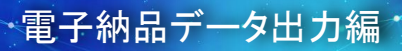

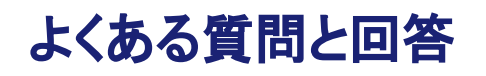

### ● 信憑性チェック結果で「対象外」となってしまいます。

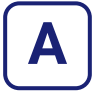

信憑性チェック対象外のカメラで撮影した写真が含まれている可能性がございます。 信憑性チェックの対象は、「<u>デジタル工事写真の小黒板情報電子化対応ソフトウェア</u>」で撮影 された写真のみとなります。 信憑性確認(改ざん検知機能)の情報が付与されていない写真は **対象外** となります。

### **●** 電子納品データ出力時にエラーが表示されます。このまま出力できますか?

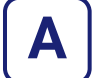

電子納品データ出力時にエラーが表示されても、出力することは可能です。

### Q 写真の解像度が高すぎてエラーが出ました。解像度を下げられますか?

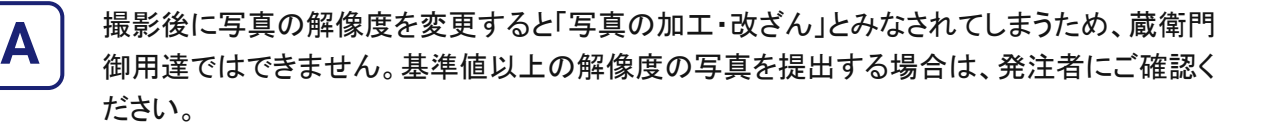

### Q デジカメで撮影した写真も電子納品データとして出力できますか?

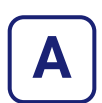

蔵衛門御用達では、デジカメで撮影した写真も、電子納品データとして出力できます。

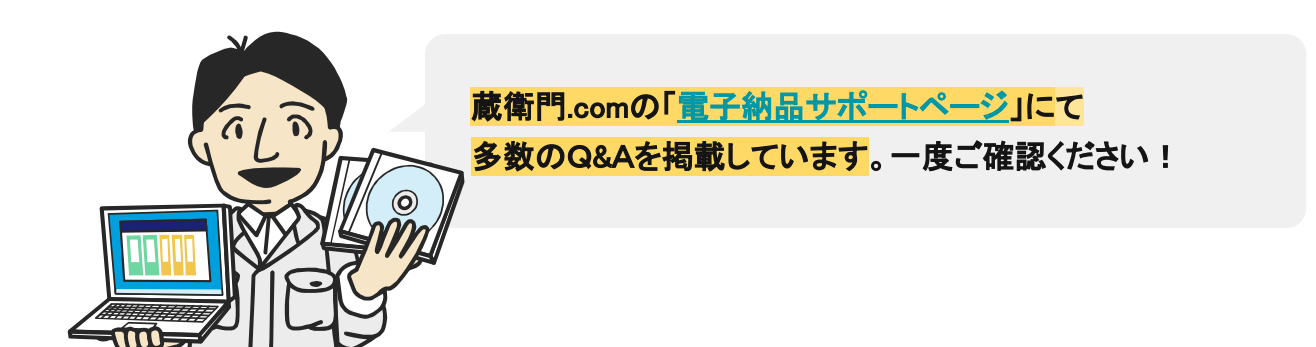

## **蔵衛**们

## 操作方法がわからないときは

ご相談・ご質問については、下記へお問い合わせください。

| くらえもん☆オンライン |                                             |  |
|-------------|---------------------------------------------|--|
|             |                                             |  |
| ホームページ      | https://www.kuraemon.com/                   |  |
| サポートページ     | https://www.kuraemon.com/support            |  |
| よくある質問      | https://www.kuraemon.com/faq/support/cloud/ |  |
| 所在地 ī<br>東京 | 〒107-0061<br>京都港区北青山1-2-3 青山ビル3F            |  |
| 作不上         |                                             |  |